## TUTORIAL DE ACESSO AO ATENDIMENTO ONLINE DA CAA

1. Acesse o teams pelo aplicativo ou por meio do email institucional:

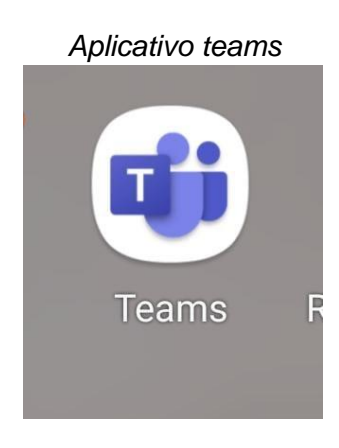

Acesso ao teams pelo e-mail institucional

| € ⇒ 6 8              | outlook.office.co | om/mail/      |                             |                                        |                    |           |   |             |                       |         |      | C I | 2 12 |   |    | : |
|----------------------|-------------------|---------------|-----------------------------|----------------------------------------|--------------------|-----------|---|-------------|-----------------------|---------|------|-----|------|---|----|---|
|                      | Office            | $\rightarrow$ | , ₽ Pes                     | quisar                                 |                    |           | C | 🗀 Chamada ( | do Teams              | 41      | F2   | Q   | ٢    | ? | 77 |   |
| Aplicativos          |                   | M             | arcar todos como            | o lidos 🤌 Desfa                        | azer —             | Filtrar   |   |             |                       |         |      |     |      |   |    |   |
| Outlook              | OneDrive          |               | Outros: nova<br>Departament | is conversas<br>to de Estatística; dep | -<br>partamento de | e estatis |   |             |                       |         |      |     |      |   |    |   |
| Word                 | Excel             | 1             |                             |                                        | 4                  | D         |   |             |                       |         |      |     |      |   |    |   |
| PowerPoint           | 0neNote           |               |                             |                                        |                    |           |   |             |                       |         |      |     |      |   |    |   |
| SharePoint           | Teams             | :             |                             |                                        |                    |           |   |             |                       |         |      |     |      |   |    |   |
| 💽 Sway               | Forms             |               |                             |                                        |                    |           |   |             |                       |         |      |     |      |   |    |   |
| Todos os aplicativos | $\rightarrow$     | - 11          |                             |                                        |                    |           |   |             |                       |         |      |     |      |   |    |   |
| Documentos           |                   |               |                             |                                        |                    |           |   |             | Selecionar<br>Nada fo | um item | nado | r   |      |   |    |   |

2. Clique em "chat" e, no campo "Pesquisar", digite "DAIA CAA", se quiser falar sobre reintegração, desligamento voluntário ou mobilidade; caso queira falar sobre monitoria ou tutoria, digite "Monitoria na UnB":

| $\leftarrow \   \rightarrow $ | C ☆ @ teams.microsoft.com/_#/conversal                         | ions/newchat?ctx=chat                                            |   |
|-------------------------------|----------------------------------------------------------------|------------------------------------------------------------------|---|
|                               | Microsoft Teams                                                | MONITORIA NA UNB                                                 | 啶 |
| Q.<br>Atividade               | Chat ∽ ਵ ∅                                                     | Q. MONITORIA NA UNB Pressione Enter para ver todos os resultados | ~ |
| (Chat                         | * Recentes                                                     | Maiores sucessos<br>Monitoria na UnB<br>Mu esperante Anna        |   |
| ന്ന്                          | Novo chat                                                      | Clique aqui!                                                     |   |
| Equipes                       | 24/6<br>Você: Como posso ajudá-la?                             |                                                                  |   |
| Tarefas                       | 24/6                                                           | · · · · · · · · · · · · · · · · · · ·                            |   |
| •                             | 22/6                                                           | ۵                                                                |   |
|                               | iudo bom:<br>6/6<br>ین Oi, boa tardel Vocês estão com atendime |                                                                  |   |
|                               | 11/3<br>Boa tarde. Onde eu consigo o termo de c                | Você está iniciando uma nova conversa                            |   |
|                               |                                                                | Digite a primeira mensagem abaixo.                               |   |

3. Digite a sua mensagem e aguarde alguns instantes para que seja atendido (a).

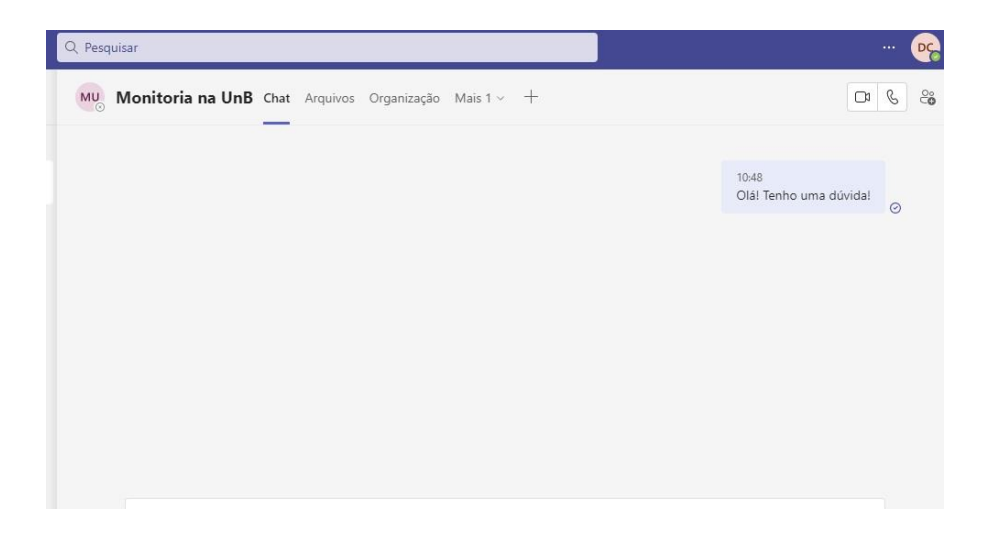